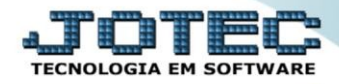

## **CADASTRO DE AGENDAS**

## **SACDICDAG**

**Explicação:** A agenda controla todas as visitas, o que será tratado e analisa todas as visitas pendentes com avisos automáticos de compromissos e visualização dos dias com suas legendas (dia sem compromisso, dia com compromisso, etc.)

|                        |                                                               |                                                              | 👩 Ajuda                                                                | [-→ Sair                                                                |      |  |
|------------------------|---------------------------------------------------------------|--------------------------------------------------------------|------------------------------------------------------------------------|-------------------------------------------------------------------------|------|--|
| Compron<br>Prior.<br>0 | Missos (Duplo clique<br>Horário<br>09:00 09:30<br>10:00 10:30 | clique para consu<br>Responsável<br>INSTALACAO<br>INSTALACAO | Ilia)<br>Cliente<br>CLIENTE PARA PROSPECCAO<br>CLIENTE PARA PROSPECCAO | 10 de agosto<br>/<br>LIGAÇÃO DE ROTINA<br>REUNIAO PRESENCIAL NA EMPRESA | Ação |  |
|                        |                                                               |                                                              |                                                                        |                                                                         |      |  |
|                        |                                                               |                                                              |                                                                        |                                                                         |      |  |
|                        |                                                               |                                                              |                                                                        |                                                                         |      |  |

## Para acessar a tela "*Cadastro de Agenda*", acesse o módulo **CRM-SAC**.

| 🍓 Menu Geral - JOTEC - 0000092.05 - 1096 - Mozilla                         | Firefox                |                |                |                 |                                                                                                |  |  |  |
|----------------------------------------------------------------------------|------------------------|----------------|----------------|-----------------|------------------------------------------------------------------------------------------------|--|--|--|
| 🖬 🔪 🛞 172.16.1.28/cgi-bin/jtgeseus.exe                                     |                        |                |                |                 |                                                                                                |  |  |  |
|                                                                            |                        |                |                |                 | ALTITICS<br>TECHOLOGIA EN SOFTWARE                                                             |  |  |  |
| Sistemas                                                                   | Contas a Receber       | Contas a Pagar | Fluxo de Caixa | Bancos          | Acesso Rápido       Bancos       Extrato bancário                                              |  |  |  |
| Bancos C<br>Centro de Custo C<br>Compras C<br>Contabilidade C              | Centro de Custo        | Estoque        | Compras        | ELPR            | Faturamento<br>Ranking de clientes<br>Preço de venda por estado<br>Cliente                     |  |  |  |
| Contas a Pagar O<br>Contas a Receber O<br>CRM - SAC O<br>Diário Auxiliar O | CRM - SAC              | Faturamento    | Telemarketing  | Livros Fiscais  | Vendas produto/cep/vendedor Produção Ordem de fabricação CPM soc                               |  |  |  |
| EDI C<br>ELPR C<br>Estatísticas & Gráficos<br>Estoque                      | Gerenc. de<br>projetos | Produção       | Contabilidade  | Diário Auxiliar | Destino/Origem<br>Relacionamento grupo x operador<br>Relacionamento grupo/assunto x<br>cliente |  |  |  |
| Exportador Ø<br>Faturamento Ø<br>Filiais Ø<br>Fuxo de Caixa Ø              | Filiais                | Mala Direta    | Importador     | Exportador      | Empresa<br>Relacionamento anexo x<br>grupo/assunto<br>Agenda                                   |  |  |  |
| S U P O R T E / A D M. JOTEC                                               |                        | TECNICO        | 03/06/2015     | MATRIZ          | Sair                                                                                           |  |  |  |

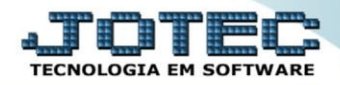

Já no menu principal do módulo "*CRM-SAC*", clique em "Arquivo" e depois "*Agenda*".

| 🕹 Atendimento ao Cliente - JOTEC - jtsume01 - 0000037 - Mozilla Firefox |                 |                               |                             |                                              |                  |                |              |                           |       |     |   |
|-------------------------------------------------------------------------|-----------------|-------------------------------|-----------------------------|----------------------------------------------|------------------|----------------|--------------|---------------------------|-------|-----|---|
| 3 v v v v v v v v v v v v v v v v v v v                                 |                 |                               |                             |                                              |                  |                |              |                           |       |     |   |
|                                                                         |                 |                               |                             |                                              |                  |                |              |                           |       |     | Î |
| Sistemas                                                                | <u>A</u> rquivo | A <u>t</u> ualização          | <u>C</u> onsulta            | R <u>e</u> latório                           | G <u>e</u> rador | Provas         | Auditoria    |                           | CRM - | SAC |   |
| Ativo Fixo                                                              | Cadas           | stros                         |                             |                                              |                  |                | Relacion     | amentos                   |       |     |   |
| Auditor C Empresa<br>Bancos C Empresa<br>Centro de Custo Cargo          |                 | Destino/Origem<br>Atendimento |                             | Feriados Relacionamen<br>Agenda Relacionamen |                  |                |              |                           |       | н   |   |
| Compras Contabilidade Contabilidade                                     | Região          | a i                           | Representan<br>Ramo de ativ |                                              | Opera<br>Despe   |                | Relacionamer | nto anexo x grupo/assunto |       |     |   |
|                                                                         |                 | N-/                           | Atendimento                 |                                              |                  | Z-Solução      | D            | X-Ext.p/Operador          |       |     |   |
| 💄 Suporte eletrônico                                                    | L-Cliente       |                               | O-Consulta Atend.           |                                              | tend.            | F-Menu Inicial |              |                           |       |     |   |
| 🛃 Melhorando sua empresa                                                | D-Agenda        |                               | M-Semanal                   |                                              | al               |                |              |                           |       |     |   |
|                                                                         |                 | I-A                           | nálise Atend.               |                                              | E                | Ext.p/Clie     | ente         |                           |       |     |   |
| SUPORTE/ADM_IOTEC<br>172.161.28/cgi-bin/jtgeagen.exe                    |                 |                               | TECN                        | ICO                                          | 03/06/201        | 5              | MATRI        | Z                         |       |     | Ţ |

Para cadastrar um novo compromisso na tela de agenda, clique em "Adicionar compromisso".

| 🧶 Calendário - JOTEC - jtgeagen - 0000023.00 - Mozilla Firefox                                                                                                    |                                                                                                    |                                                                                                    |                   |  |  |  |
|----------------------------------------------------------------------------------------------------|----------------------------------------------------------------------------------------------------|----------------------------------------------------------------------------------------------------|-------------------|--|--|--|
| 172.16.1.28/cgi-bin/jtgeagen.exe?ERRO=&ABV=S+U+P+O+R+T+E&                                                                                                    | c999=&c002=&RAZSOC=S+U+P+O+R+T+E+%2F                                                                                                    | ++A+D+M.+JOTEC&USUAR=TECNICO&IP_PORTA_SE=sistema.jotec.com.br%3A80788                                                                                                    | دidd=suporte&dir= |  |  |  |
|                                                                                                    | ?                                                                                                    | ) <b>A</b>                                                                                                    | *                 |  |  |  |
| Compromissos (Duplo clique clique para consulta)                                                                                                    |                                                                                                    | 1 de junho                                                                                                    |                   |  |  |  |
| Prior. Horário Responsável                                                                                                    | Cliente                                                                                                    | Ação                                                                                                    |                   |  |  |  |
| Junho 2015 Julho 2015   S T Q Q S S D S T Q Q S S D   1 2 3 4 2 6 7 S T Q Q S S D   1 2 3 4 2 6 7 1 2 3 4 5   8 9 10 11 12 13 14 6 7 8 9 10 11 12   15 16 17 18 19 20 21 1 3 14 15 16 17 18 19   2 2 3 24 25 26 27 28 20 21 22 22 24 25 26   2 3 30 2 7 28 29 30 31   Image: Comparison of the second second se | Legenda do calendário     d   Dia sem compromisso     d   Domingos e feriados     d   Dia atual     d   Dia atual com compromisso     d   Dia com compromisso     d   Dia com compromisso     d   Dia com compromisso     d   Dia com compromisso     d   Dia com compromisso     d   Domingos e feriados com compromisso | Dia   Anterior/Posterior   Semana     Responsivel   Inicial MANUAL ▼   ✓     Final MANUAL ▼   ✓   Considera apenas pendentes     Adiciona compromisso   Compromissos sem data |                   |  |  |  |

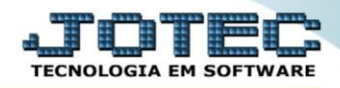

Feito isso, será aberta a tela de "*Cadastro de Compromisso*", para selecionar ou preencher os seguintes campos abaixo: *Responsável(1), Data(2), Horário(3), Prioridade(4), Limite(5), Vendedor(6) e Cliente(7).*

| Sadastro de Compromisso - JOTEC - jtgeage2 - 0000032.00 - Mozilla Firefox                    |  |
|----------------------------------------------------------------------------------------------|--|
| 3 172.16.1.28/cgi-bin/jtgeage2.exe?C016=9                                                    |  |
|                                                                                              |  |
| <u>R-Resumo</u>   <u>D-Dados do cliente</u>   <u>U-Último atendimento</u>   <u>P-Projeto</u> |  |
| Responsável 🔽 1                                                                              |  |
| Data 2 Horário a 3 Prioridade 0 • 4                                                          |  |
| Limite 5 Vendedor 6 Concluído Cancelado                                                      |  |
| Cliente 7                                                                                    |  |
| Ação                                                                                         |  |
| 4                                                                                            |  |

- No campo "*Ação(1)*" deverá ser inserido uma descrição da ação a ser tomada com relação ao compromisso em questão.
- No campo "*Resultado(2*)", deverá ser colocado uma descrição/resposta para a ação, referente ao campo Ação(1).
- Clique no ícone do "Disquete" para salvar/alterar o compromisso, fazendo assim com que seja adicionada a agenda.

| 😻 Cadastro de Compromisso - JOTEC - jtgeage2 - 0000032.00 - Mozilla Firefox |   |
|-----------------------------------------------------------------------------|---|
| 172.16.1.28/cgi-bin/jtgeage2.exe?C016=9                                     |   |
|                                                                             | ^ |
| 1                                                                           |   |
|                                                                             |   |
| Resultado                                                                   |   |
| 2                                                                           |   |
|                                                                             |   |
|                                                                             |   |